## SOI Outlook Signature Instructions for Regional Staff

Your Name Here

## **Special Olympics**

1133 19th Street NW Washington DC, 20036 Tel +1 202 XXX XXXX Mobile +1 XXX XXX XXXX Email you@SpecialOlympics.org

www.SpecialOlympics.org

• • • • •

1. Select the signature block above and press CTRL+C to copy to clipboard.

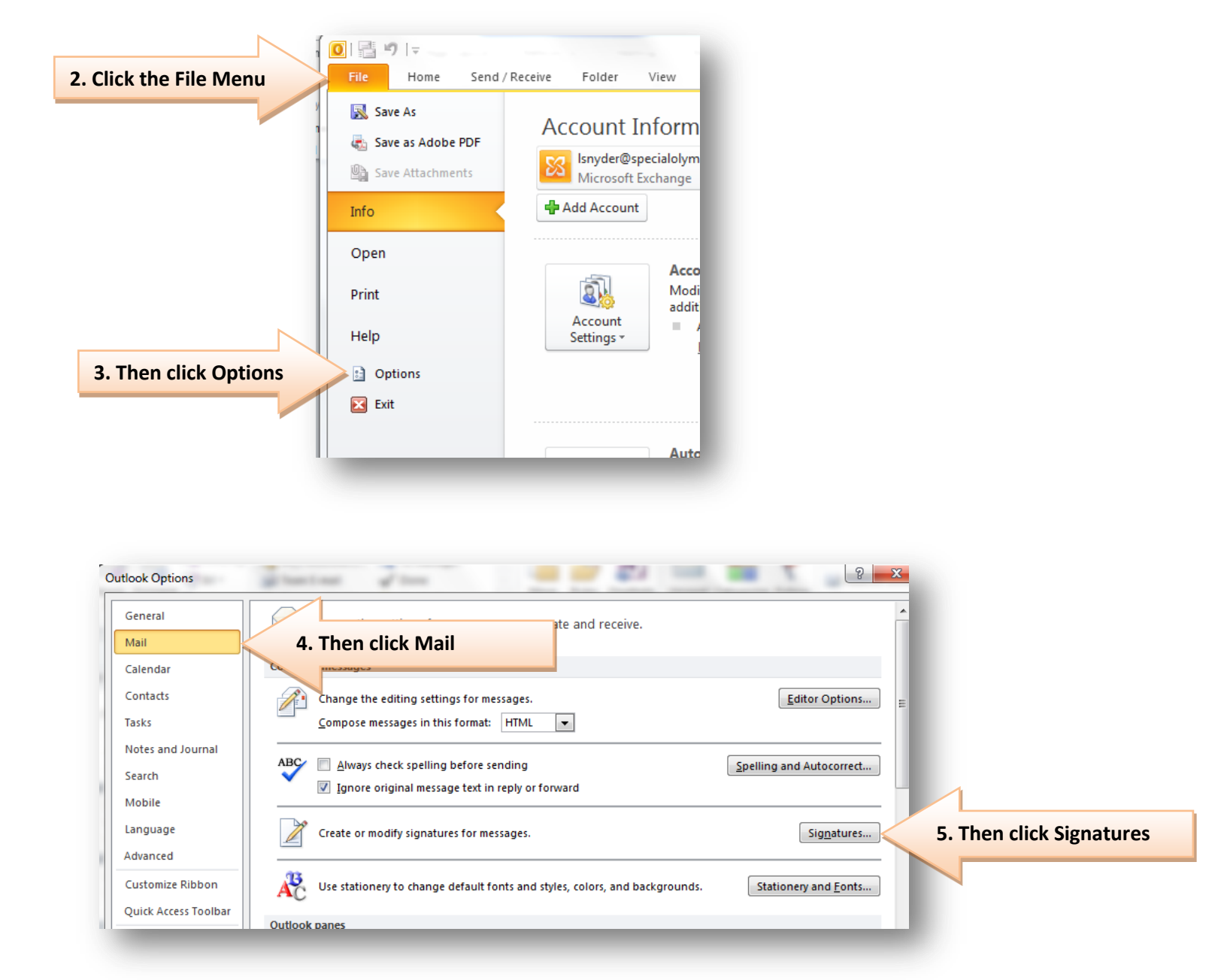

6. If you do not already have a signature configured proceed to Step 7. If you already have a signature configured you can skip ahead to Step 10.

| Signatures and Stationery                                                        | 8 X                                                      |
|----------------------------------------------------------------------------------|----------------------------------------------------------|
| Select signature to edit Choose E-mail                                           | default signature<br>account: tgreen@specialolympics.org |
| New <u>m</u><br>Replies                                                          | essages: (none)                                          |
| T. Click New New Say   Edit sig ettre   Calibri (Body) ↓ 11 ♥ B   J. Click OK OK | 8. Enter a name for the signature                        |
|                                                                                  | OK Cancel                                                |

| ſ                                         | Signatures and Stationery                                 |
|-------------------------------------------|-----------------------------------------------------------|
|                                           | E-mail Signature Personal Stationery                      |
|                                           | Select signature to edit Choose default signature         |
|                                           | SOI-Signature E-mail account: Isnyder@specialolympics.org |
|                                           | New messages: (none)                                      |
|                                           | Replies/forwards: (none)                                  |
|                                           | Delete New Save Rename                                    |
|                                           | Edit signature                                            |
|                                           | Arial V 9 V B I U E E E E Business Card &                 |
| 10. Click, then press CTRL+A, then CTRL+V | Your Name Here                                            |
|                                           | Your Title Here                                           |
|                                           | Special Olympics                                          |
|                                           | 1133 19th Street NW<br>Washington, DC 20036               |
|                                           | Tel +1 202 XXX XXXX                                       |
| 11 Undate your info                       | Mobile +1 XXX XXX XXXX                                    |
| 11. Opdate your mild                      | Email you@specialolympics.org                             |
|                                           |                                                           |
|                                           | OK Cancel                                                 |
| L                                         |                                                           |
|                                           |                                                           |

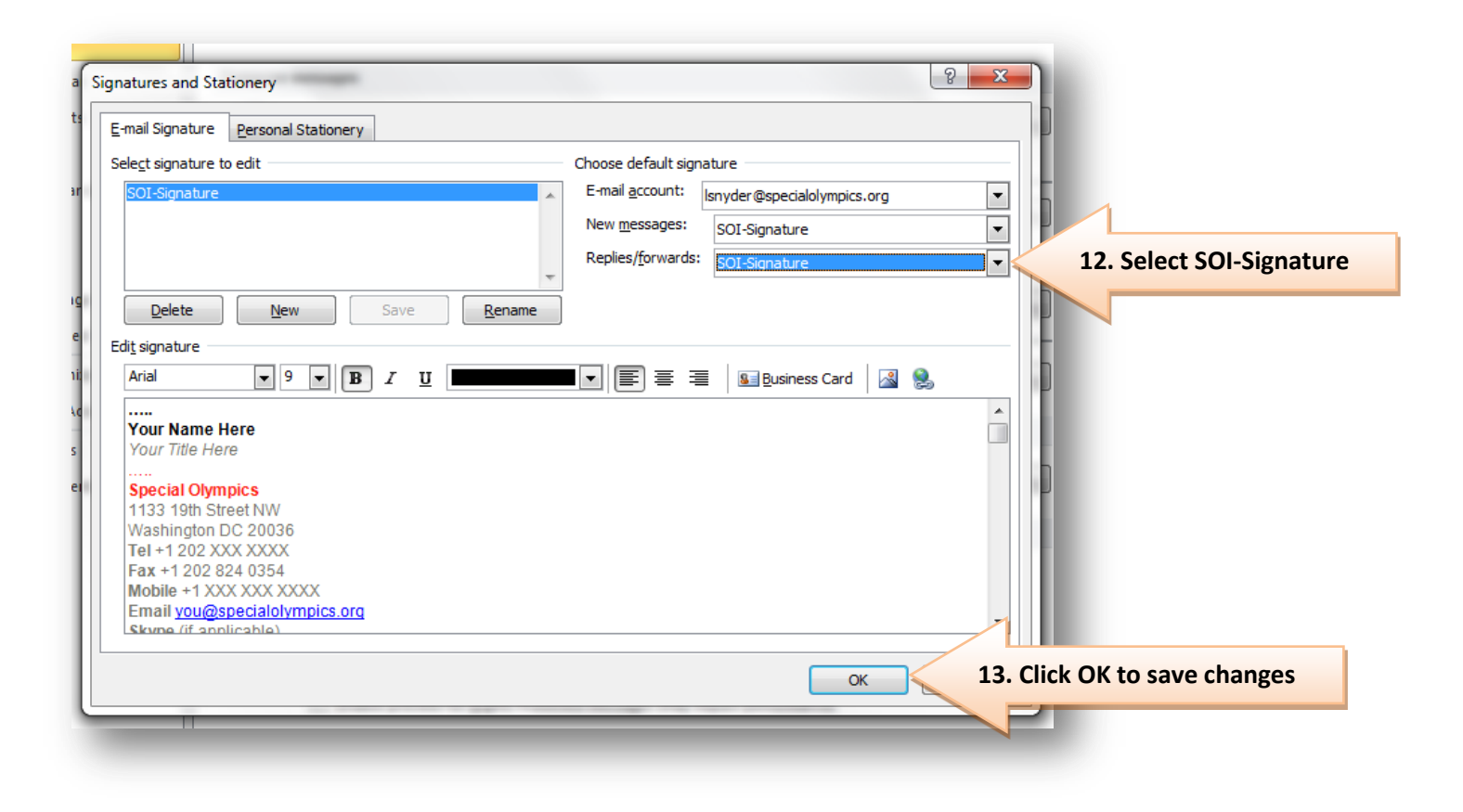